# PMO-guide Primärvården Vaccinationsregistrering i PMO

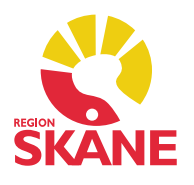

| Innehållsförteckning<br>Söka fram en patient i PMO                    | 3  |
|-----------------------------------------------------------------------|----|
| Vaccinationsmodulen                                                   | 4  |
| Rubrik Ordination                                                     | 4  |
| Rubrik Vaccinationer                                                  | 4  |
| Rubrik Ej givna                                                       | 4  |
| Vaccination vid ett ordinarie bokat besök                             | 4  |
| Registrering i kassan vid betalning för vaccin                        | 4  |
| Ny vaccination                                                        | 5  |
| Dos ej given                                                          | 6  |
| Extern                                                                | 6  |
| Ny vaccinationsordination                                             | 7  |
| Utföra ordinerad vaccination                                          | 7  |
| Utföra vaccination på ordination via Bevakning-Vaccinationsordination | 7  |
| Utföra vaccination på ordination direkt i journalen                   | 8  |
| Risk-ikon                                                             | 8  |
| Biverkning                                                            | 9  |
| Influensavaccination                                                  | 10 |
| Registrera influensavaccination                                       | 10 |
| Vårdkontakt                                                           | 11 |
| Åtgärd                                                                | 11 |
| Diagnos                                                               | 12 |
| Influensavaccination personal                                         | 12 |
| Delegerad personal vaccinerar                                         | 12 |
| Registrera två vaccinationer samtidigt                                | 13 |
| Covidvaccination                                                      | 14 |
| Covidbevis information                                                | 14 |
| Länkar för information                                                | 14 |
| Registrera covidvaccination                                           | 14 |
| Vårdkontakt                                                           | 15 |
| Åtgärd                                                                | 15 |
| Diagnos                                                               | 15 |
| Pneumokockvaccination                                                 | 16 |
| Registrera pneumokockvaccination                                      | 16 |
| Vårdkontakt                                                           | 17 |
| Åtgärd                                                                | 17 |

| Diagnos                                              |
|------------------------------------------------------|
| Vaccination OBO                                      |
| Influensavaccination OBO                             |
| Hemsjukvårdens personal vaccinerar18                 |
| Vårdcentralens sjuksköterska vaccinerar18            |
| Vårdcentralens läkare vaccinerar18                   |
| Influensa- och samtidig covidvaccination OBO19       |
| Hemsjukvårdens personal vaccinerar19                 |
| Vårdcentralens sjuksköterska vaccinerar19            |
| Vårdcentralens läkare vaccinerar19                   |
| Influensa- och samtidig pneumokockvaccination OBO20  |
| Hemsjukvårdens personal vaccinerar 20                |
| Vårdcentralens sjuksköterska vaccinerar20            |
| Vårdcentralens läkare vaccinerar 20                  |
| Vaccination SÄBO                                     |
| Influensavaccination SÄBO21                          |
| Kommunsjuksköterska vaccinerar                       |
| Vårdcentralens sjuksköterska vaccinerar21            |
| Vårdcentralens läkare vaccinerar 21                  |
| Influensa- och samtidig covidvaccination SÄBO22      |
| Kommunsjuksköterska vaccinerar22                     |
| Vårdcentralens sjuksköterska vaccinerar22            |
| Vårdcentralens läkare vaccinerar22                   |
| Influensa- och samtidig pneumokockvaccination SÄBO23 |
| Kommunsjuksköterska vaccinerar23                     |
| Vårdcentralens sjuksköterska vaccinerar23            |
| Vårdcentralens läkare vaccinerar23                   |
| HPV-vaccination                                      |
| Kikhostvaccination                                   |

Information om vaccinationer finns på Vårdgivare i Skåne Vaccinationer - Vårdgivare Skåne (skane.se)

# Söka fram en patient i PMO

Sök patient/öppna journal med hjälp av kortkommando [Ctrl+h] eller genom att klicka på ikonen i menyraden, se markering.

| O PN  | 10: Åsa Kar      | én         |          |           |               |   |   |   |   |   |  |   |   |  |
|-------|------------------|------------|----------|-----------|---------------|---|---|---|---|---|--|---|---|--|
| Arkiv | <u>R</u> edigera | <u>N</u> у | Innehåll | Arbetsyta | <u>H</u> jälp |   |   |   |   |   |  |   |   |  |
| ٩     |                  |            |          |           |               | • | C | æ | Ð | 0 |  | 3 | 2 |  |

Skriv in patientens personnummer. Är det ett korrekt personnummer tänds en grön ikon framför Patient-ID, röd ikon indikerar felaktigt personnummer. Reservnummer måste anges med sekel. Klicka på Sök, PMO gör då en slagning mot PASiS. Det går även att söka på enbart födelsedatum eller namn (efternamn, förnamn). Det är inte tillåtet att registrera in patientuppgifter manuellt, alla patienter måste hämtas från PASiS. Saknas patienten i PASiS och regionala befolkningsregistret behöver patienten först hämtas från det nationella. Saknar du behörighet till det nationella be PASiS-ansvarig på din enhet om hjälp. Därefter gör du en ny sökning i PMO.

| 🕝 Öppna journal/Sö  | k patient | ×          |
|---------------------|-----------|------------|
| Patient BVC Insl    | krivning  |            |
| Patient - Sök PASiS |           |            |
| Patient-ID:         | 19        | Sök        |
| Eödelsedatum:       |           | Registrera |
| <u>N</u> amn:       |           |            |

Din valda patient kommer i *Patientlista*. Är du medicinsk sekreterare och ska registrera i PMO så var uppmärksam på att du nu väljer rätt journaltyp; om vaccinatören är sjuksköterska väljer du *Sköterskejournal*, om en läkare vaccinerar väljer du *Läkarjournal*. Vaccinationer får enbart registreras i någon av dessa två journaltyper. Klicka OK.

| oppna journae son parte                                                                                                    | int              |     |                            |               |                                      | >                      |
|----------------------------------------------------------------------------------------------------|------------------|-----|----------------------------|---------------|--------------------------------------|------------------------|
| atient BVC Inskrivnin                                                                                                    | 9                |     |                            |               |                                      |                        |
| atient - Sök PASiS                                                                                                    |                  |     |                            |               |                                      |                        |
| Patient-ID: 19                                                                                                    |                  |     |                            |               |                                      | Sök                    |
| Eödelsedatum:                                                                                                    |                  |     |                            |               | Re                                   | oistrera               |
| Namn:                                                                                                    |                  |     |                            |               | 1                                    |                        |
| Patient[ista ] 1 patienter av                                                                                                    | totalt 1 träffar |     |                            |               |                                      |                        |
| Patient-ID K                                                                                                    | (ön Namn         | D   | atum                       |               | Tidian                               | e patienter            |
| <b>1</b> 9                                                                                                    |                  |     |                            |               | O ñanga                              | inumal                 |
|                                                                                                    |                  |     |                            |               | Ooppna                               | journal                |
|                                                                                                    |                  |     |                            |               |                                      |                        |
|                                                                                                    |                  |     |                            |               |                                      |                        |
|                                                                                                    |                  |     |                            |               | Max ante                             | lander                 |
|                                                                                                    |                  |     |                            |               | Mag anta                             | I rader:               |
| august a                                                                                                    |                  |     | Advatefice                 | *             | Ma <u>s</u> anta<br>50               | I rader:               |
| ournaltyp                                                                                                    |                  |     | Arbetsflöd                 | de            | Mag anta<br>50                       | I rader:               |
| ournaltyp<br>© PV Läkarjournal<br>Dubblett                                                                                                    |                  | ~   | Arbetsflör                 | de<br>artflöd | Mag anta<br>50<br>ie (J)             | I rader:               |
| ournaltyp<br>© PV Läkarjournal<br>Dubblett<br>HoH historisk data                                                                                       |                  | ~   | Arbetsflör                 | de<br>artflöc | Mag anta<br>50<br>fe (J)             | I rader:               |
| ournaltyp<br>© PV Läkarjournal<br>Dubblett<br>HoH historisk data<br>HoH-journal                                                                        |                  | ~ ~ | Arbetsflör<br>& VE sta     | de<br>artflöc | Mag anta<br>50<br>le (J)<br>lvbryt   | I rader:<br>V<br>Hjalp |
| ournaltyp<br>© PV Läkarjournal<br>Dubblett<br>HoH historisk data<br>HoH-journal<br>V Historisk data                                                    |                  | ~   | Arbetsflör<br>VE sta<br>OK | de<br>artflöc | Mag anta<br>50<br>Ie (J)<br>Ivbryt   | l rader:<br>V<br>Hjalp |
| ournaltyp<br>© PV Läkarjournal<br>Dubblett<br>HoH historisk data<br>HoH-journal<br>PV Historisk data<br>© PV Läkarjournal                              |                  |     | Arbetsflör<br>VE sta<br>OK | de<br>artflöc | Mag anta<br>50<br>le (J)<br>lvbryt   | Hjalp                  |
| ournaltyp<br>© PV Lääarjournal<br>Dubblett<br>HoH historisk data<br>HoH-ijournal<br>PV Historisk data<br>© PV Läkarjournal                             |                  |     | Arbetsflör<br>VE sta<br>OK | de<br>artflöc | Max anta<br>50<br>lie (I)<br>livbryt | Hjalp                  |
| lournaltyp<br>© PV Läkarjournal<br>Dubblett<br>HoH historisk data<br>HoH-journal<br>PV Historisk data<br>© PV Läkarjournal<br>PV Paramedicinsk journal |                  | ~   | Arbetsflör                 | de<br>artflöd | Mag anta<br>50<br>le (I)<br>kvbryt   | Hjalp                  |

Journalen öppnar sig. Välj ansvarig vaccinatör och aktuellt datum för vaccination.

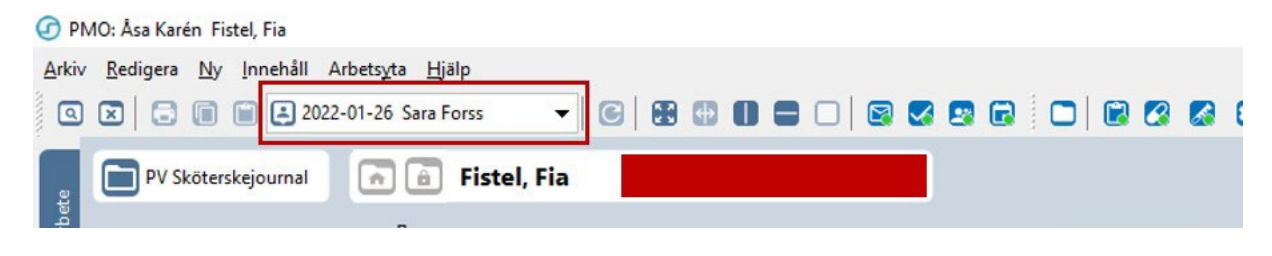

## Vaccinationsmodulen

I modul Vaccination registreras ni vaccinationer och skapar vaccinationsordinationer. Förutom uppgifter om vaccintyp, volym, administrationssätt och lokalisation kan även kontraindikationer och biverkningar registreras. Stöd finns för Varning (A), Observandum (I) och Ärftlighet/Risk (R) i samband med registrering samt vid ordination av vaccination.

#### **Rubrik Ordination**

I modulen ses ordinerade vaccinationer som ännu inte är utförda. Efter att dos är given flyttas ordinationen ner under rubriken Vaccinationer.

#### **Rubrik Vaccinationer**

Här ligger utförda vaccinationer. Det blå huset markerar att vaccinet är givet externt på annan ort eller utomlands. Det registreras i PMO för att det ska finnas i journalen. Det blåa huset aktiveras när kryssrutan *Extern* bockas i vid vaccinationsregistreringen. Skriv i Kommentarrutan vart vaccinet är givet, ex "Vaccinerad i USA". Kommentaren syns på modulens översikt.

#### Rubrik Ej givna

Vaccinet hamnar under rubriken när kryssrutan *Dos ej given* bockas i vid vaccinationsregistreringen. Skriv i Kommentarrutan skäl till att dosen ej gavs, ex kontraindikation eller att patienten ångrar sig. Kommentaren syns på översikten.

| Jatum               | Vaccin                    | Mot sjukdom                  | # ( | 3 0 | Volym   | Administra | Lokalisati | 1        | Init Si | gn Kommentar                                      |
|---------------------|---------------------------|------------------------------|-----|-----|---------|------------|------------|----------|---------|---------------------------------------------------|
| Ordination          |                           |                              |     |     |         |            |            |          |         |                                                   |
|                     | Encepur                   | TBE, fästingburen virusencef |     |     |         |            |            | 1        | EPE     |                                                   |
|                     | Planerad (september 2021) |                              | 1   |     | 0,50 ml | LM.        |            |          |         |                                                   |
|                     | Planerad                  | Intervall: 3 månader         | 2   |     | 0,50 ml | LM.        |            |          |         |                                                   |
|                     | Planerad                  | Intervall: 9 månader         | 3   |     | 0,50 ml | I.M.       |            |          |         |                                                   |
| <b>⊟ 2021-09-29</b> | Influvac Tetra            | Säsongsinfluensa             |     |     |         |            |            | 1        | ASA     |                                                   |
|                     | Planerad (november 2021)  |                              | 1   |     | 0,50 ml | I.M.       |            |          |         |                                                   |
| Vaccinationer       |                           |                              |     |     |         |            |            | _        |         |                                                   |
| 2021-09-10          | Comirnaty                 | Covid-19                     | 2   |     | 0,3 ml  | im         | vā överarm | <b>f</b> | ASA     | Given i USA.                                      |
| 2021-08-02          | Comirnaty                 | Covid-19                     | 1   |     | 0,3 ml  | im         | vā överarm | \$       | ASA     | Given i USA.                                      |
| 🖻 Ej givna          |                           |                              |     |     |         |            |            |          |         |                                                   |
| 2021-09-29          | Pneumovax                 | Pneumokockinfektion          |     |     | 0,50 ml |            |            |          | ASA     | Patienten ångrade sig, vill inte ha vaccinationen |

# Vaccination vid ett ordinarie bokat besök

Ni får inte kryssa i Attribut Vaccinationsmottagning i Vårdkontakten vid ett ordinarie bokat besök där vaccination utförs samtidigt, till exempel vid ett besök för en diabeteskontroll. Det beror på att attributet kodar om besöket när det kommer till PASiS. Besöket omvandlas till hälsovård i stället för sjukvård, vilket innebär att ni tappar produktion.

Attribut Vaccinationsmottagning ska *enbart* kryssas i vid besök bokade för just vaccination eller vid drop-in vaccinationsmottagning.

#### Registrering i kassan vid betalning för vaccin

Om vaccinationen innebär en kostnad för patienten skickar du patienten till kassan. I kassan registreras kostnad för vaccination med Kontakttyp ÅB Återbesök, Anledning VA Vaccination och Anledningstyp HÄ Hälsovård.

# Ny vaccination

Om du ska registrera en utförd vaccination utan ordination välj *Ny* i menyraden. Om det finns vaccinationsordinationer på patienten får du upp en kontrollruta.

| . T | Startsida: VE m | edicinsk (J) Startsida: VE social                              | (J) Diagnos Åtgärd Ny vaccina                    | ation                   |                  |
|-----|-----------------|----------------------------------------------------------------|--------------------------------------------------|-------------------------|------------------|
|     | ſ               | Kontroll av aktuella ordinal<br>Det finns aktuella vaccination | tioner<br>soordinatier för denna natient. Väli U | ltför för att ge vaccir | et eller väli Nv |
|     |                 | för att registrera en ny vaccin<br>Vaccin                      | ation.<br>Nāsta dos                              | Dosnummer               | Init Sing        |
|     |                 | Encepur<br>Influvac Tetra                                      | Planerad sep 2021<br>Planerad nov 2021           | Dos: 1<br>Dos: 1        | EPE<br>ASA       |
|     |                 |                                                                |                                                  |                         |                  |
|     |                 |                                                                |                                                  |                         |                  |

Välj Ny för att gå vidare.

Välj aktuellt vaccin från vaccinregistret. I sökrutan kan du skriva de första bokstäverna i vaccinet för snabbare sökning.

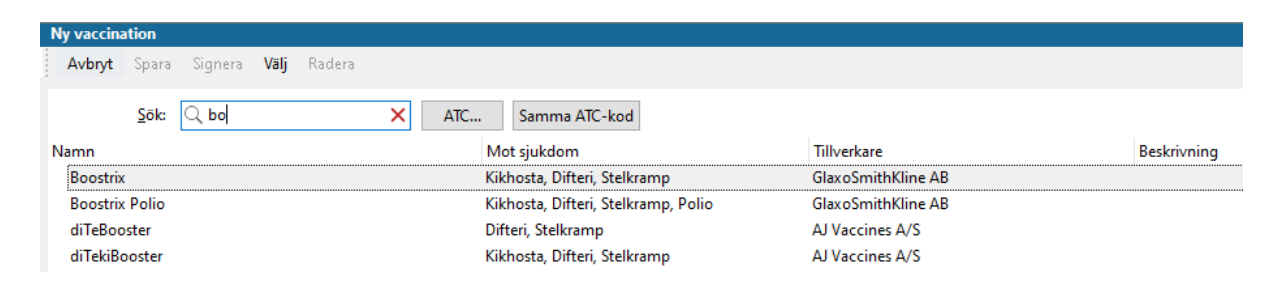

Välj ditt vaccin, ange administrationssätt, lokalisation, dosnummer, korrekt Batch/LOTnummer och markera Kontraindikation. Signera.

| y vaccina                    | tion         |                             |                                   |                 |          |              |              |      |
|------------------------------|--------------|-----------------------------|-----------------------------------|-----------------|----------|--------------|--------------|------|
| Avbryt                       | Spara        | Signera                     | Lägg till                         | Radera          |          |              |              |      |
| Vaccinat                     | ion          |                             |                                   |                 |          |              |              |      |
| Vaccinn<br>Tillverka<br>Mot: | amn:<br>are: | Boostri<br>GlaxoS<br>Kikhos | ix<br>mithKline<br>ta. Difteri. 9 | AB<br>Stelkramp |          |              |              | G    |
| Datum:<br>2023-1             | 1-06         | ~                           |                                   |                 |          |              |              |      |
| Dos nu<br>1                  | mmer:        |                             |                                   |                 |          |              |              |      |
| Batchn                       | ummer:       |                             | Sista                             | datum för a     | nvändnii | ng:          |              |      |
| AC37B                        | 412AL        |                             | ~ 2024                            | -01-31          | [        | Ange LOT-r   | nummer manue | ellt |
| Volym:                       |              |                             | Loka                              | lisation:       |          |              |              |      |
| 0,50 m                       | I            |                             | ∨ Vä a                            | irm             |          | $\sim$       |              |      |
| Admini                       | strations    | sätt:                       |                                   |                 |          |              |              |      |
| I.M.                         |              |                             | $\sim$                            |                 |          |              |              |      |
|                              |              |                             | Vacc                              | inationsort:    |          |              |              |      |
| Exte                         | rn           |                             |                                   |                 |          |              |              |      |
| Komme                        | entar:       |                             |                                   |                 |          | Kontraindika | tion         |      |
|                              |              |                             |                                   |                 | ^        | Ja           | 🗹 Nej        |      |
|                              |              |                             |                                   |                 |          | 🗌 Dos ei g   | iven         |      |

### Dos ej given

Genomför du inte vaccination kan du dokumentera det. Bocka i kryssrutan *Dos ej given*. Skriv notering i Kommentarrutan. Signera.

| vaccinat  | ion      |              |                |              |        |              |            |       |
|-----------|----------|--------------|----------------|--------------|--------|--------------|------------|-------|
| Avbryt    | Spara    | Signera      | Lägg till      | Radera       |        |              |            |       |
| Vaccinati | on       |              |                |              |        |              |            |       |
| Vaccinna  | amn:     | Boostri      | ix             |              |        |              |            |       |
| Tillverka | re:      | GlaxoS       | mithKline /    | AB           |        |              |            | R     |
| Mot:      |          | Kikhos       | ta, Difteri, S | telkramp     |        |              |            |       |
| Datum:    |          |              |                |              |        |              |            |       |
| 2023-11   | -06      | ~            |                |              |        |              |            |       |
| Dos nun   | nmer:    |              |                |              |        |              |            |       |
| 1         | ▲<br>▼   |              |                |              |        |              |            |       |
| Batchnu   | ımmer:   |              | Sista          | datum för ar | vändr  | ning:        |            |       |
| AC37B4    |          |              | ~ 2024         | -01-31       |        | Ange LOT-r   | nummer man | uellt |
| Volym:    |          |              | Loka           | lisation:    |        |              |            |       |
| 0,50 ml   |          |              | ✓ Vä a         |              |        | $\sim$       |            |       |
| Adminis   | trations | ssätt:       |                |              |        |              |            |       |
| I.M.      |          |              | $\sim$         |              |        |              |            |       |
|           |          |              | Vacci          | inationsort: |        |              |            |       |
| Exter     | n        |              |                |              |        |              |            |       |
| Komme     | ntar:    |              |                |              |        | K I I II     |            |       |
| Patiente  | en ångr  | ar sin törs  | inte vaccin    | era sig.     | ~      | Kontraindika | tion       |       |
| , other   |          | ar sig, cors | inte foceni    | cru sigi     |        | Ja           | 🗹 Nej      |       |
|           |          |              |                |              |        |              |            |       |
|           |          |              |                |              | $\sim$ | 🖂 Dos ej g   | iven       |       |

#### Extern

Du kan registrera en vaccination som är given på annan ort eller utomlands för att ha det dokumenterat i patientens journal. Bocka i kryssrutan *Extern* och skriv en kommentar om vart vaccinet är givet. Signera.

| vaccina            | ation             |              |            |               |        |                        |
|--------------------|-------------------|--------------|------------|---------------|--------|------------------------|
| Avbryt             | Spara             | Signera      | Lägg till  | Radera        |        |                        |
| Vaccina            | tion              |              |            |               |        |                        |
| Vaccin<br>Tillverk | namn:<br>:are:    | Övrigt       | vaccin mo  | t Pneumoko    | ker    | 6                      |
| Mot:               |                   | Pneum        | okocker    |               |        |                        |
| Datum<br>2022-1    | :<br>10-18        | ~            |            |               |        |                        |
| Dos nu             | immer:            |              |            |               |        |                        |
| Batchr             | nummer            |              | $\sim$     |               | And    | ae LOT-nummer manuellt |
| Volym:             |                   |              | Loka       | lisation:     | ~      |                        |
| Admin              | istration         | ssätt:       | _          |               |        |                        |
|                    |                   |              | $\sim$     |               |        |                        |
|                    |                   |              | Vacc       | inationsort:  |        |                        |
| 🗹 Exte             | ern               |              | Seat       | tle           |        |                        |
| Komm               | entar:            |              |            |               | Kont   | raindikation           |
| Patien<br>halvår   | ten vacc<br>2022. | inerades i l | JSA då hor | n bodde där e | tt ^ 🛛 | Ja 🗹 Nej               |
|                    |                   |              |            |               | , DI   | Dos ej given           |

# Ny vaccinationsordination

Vid val Ny ordination skapas en ny vaccinationsordination.

| Vaccinati | on |       |              |         |            |               |       |                |   |   |   |       |            |            |   |      |      |           |  |
|-----------|----|-------|--------------|---------|------------|---------------|-------|----------------|---|---|---|-------|------------|------------|---|------|------|-----------|--|
| Stäng     | Ny | Ändra | <u>V</u> isa | Signera | Biverkning | Ny ordination | Utför | <u>R</u> adera |   |   |   |       |            |            |   |      |      |           |  |
| Datum     |    | 1     | /accin       |         |            | Mot sju       | kdom  |                | # | 3 | 0 | Volym | Administra | Lokalisati | ♠ | Init | Sign | Kommentar |  |

Välj det vaccin du ska ordinera.

Klicka på Lägg till för att lägga till vaccinationsintervallen. Signera.

| /bryt                        | Spara Signera                                       |                                        |                                                                  |      |                                  |
|------------------------------|-----------------------------------------------------|----------------------------------------|------------------------------------------------------------------|------|----------------------------------|
| akemed                       | el                                                  |                                        |                                                                  |      |                                  |
| Vaccinn                      | amn: Gardasil                                       | 9                                      |                                                                  |      |                                  |
| Tillverka                    | re: MSD VA                                          | CCINS                                  |                                                                  |      |                                  |
| Mot:                         | HPV-inf                                             | ektion                                 |                                                                  |      |                                  |
|                              |                                                     |                                        |                                                                  |      |                                  |
|                              |                                                     |                                        |                                                                  |      |                                  |
|                              |                                                     |                                        |                                                                  |      |                                  |
| Lägg                         | till Radera                                         |                                        | Första dos: augusti 2                                            | 2021 | ~                                |
| Lägg                         | till Radera                                         |                                        | Eörsta dos: augusti 2                                            | 2021 | ~                                |
| Lägg<br>Dosnu                | till Radera                                         | Volym                                  | Eörsta dos: augusti 2<br>Administrations                         | 2021 | <ul> <li>✓</li> <li>▲</li> </ul> |
| Lägg<br>Dosnu<br>1           | till Radera                                         | Volym<br>0,50 ml                       | Eörsta dos: augusti 2<br>Administrations<br>I.M.                 | 2021 | ×                                |
| Lägg<br>Dosnu<br>1<br>2      | till Radera<br>Intervall<br>5 månader               | Volym<br>0,50 ml<br>0,50 ml            | Eörsta dos: augusti 2<br>Administrations<br>I.M.<br>I.M.         | 2021 | ×<br>                            |
| Lägg<br>Dosnu<br>1<br>2<br>3 | till Radera<br>Intervall<br>5 månader<br>13 månader | Volym<br>0,50 ml<br>0,50 ml<br>0,50 ml | Eorsta dos: augusti 2<br>Administrations<br>I.M.<br>I.M.<br>I.M. | 2021 | ×<br>                            |

Ordinationen lägger sig på översikten under rubrik Ordination.

| Vaccinati   | on    |       | Vaccination |              |                       |         |          |          |        |         |      |   |         |            |            |   |       |      |           |  |
|-------------|-------|-------|-------------|--------------|-----------------------|---------|----------|----------|--------|---------|------|---|---------|------------|------------|---|-------|------|-----------|--|
| Stäng       | Ny    | Ändra | Visa        | Signera      | Biverkning            | Ny ordi | ination  | Utför    | Radera |         |      |   |         |            |            |   |       |      |           |  |
| Datum       |       |       | Vaccin      |              |                       |         | Mot sju  | kdom     |        | #       | ٢    | 0 | Volym   | Administra | Lokalisati | ♠ | nit S | Sign | Kommentar |  |
| Ordinat     | ion   |       |             |              |                       |         |          |          |        |         |      |   |         |            |            |   |       |      |           |  |
| <b>2021</b> | -09-2 | 9     | Gardasil    | 9            |                       |         | HPV-in   | fektion  |        |         |      |   |         |            |            |   | ASA   |      |           |  |
|             |       |       | Planerad    | l (augusti 2 | 2021)                 |         |          |          |        | 1       |      |   | 0,50 ml | I.M.       |            |   |       |      |           |  |
|             |       |       | Planerad    | 1            |                       |         | Interval | l: 5 mån | ader   | 2       |      |   | 0,50 ml | I.M.       |            |   |       |      |           |  |
|             |       |       | Planerad    |              | Intervall: 13 månader |         | 3        |          |        | 0,50 ml | I.M. |   |         |            |            |   |       |      |           |  |

#### Utföra ordinerad vaccination

Observera att när vaccinationen utförs ska det registreras i samma journaltyp som ordinationen är skapad i, det vill säga, om ordinationen är skapad i journaltypen Läkarjournal skall samma journaltyp väljas när ordinationen utförs. Den läkare som lagt ordinationen måste väljas i listen uppe som ansvarig.

Enhetens samtliga ordinerade vaccinationer syns på Mitt arbete under *Bevakning* – *Vaccinationsordination*. Det är möjligt att utföra en vaccination enligt ordination antingen från bevakningen eller direkt i journalen.

# Utföra vaccination på ordination via Bevakning-Vaccinationsordination

Markera patienten i listan, klicka på Visa, Öppna journal eller dubbelklicka.

| ¢ | Startsida: VE Mitt<br>Vaccinationsordi | arbete Tidbok:Månd<br>nation | lag-fredag Rapporter Va | ccinationsordination |           |      |      |           |
|---|----------------------------------------|------------------------------|-------------------------|----------------------|-----------|------|------|-----------|
|   | Stäng Visa                             | Öppna journal                |                         |                      |           |      |      |           |
|   | Datum                                  | Dos Patient                  |                         | Vaccin               | Intervall | Init | Sign | Ф.        |
|   | sep 2021                               | 1                            | Pacemaker, Pia          | Encepur              |           | EPE  |      | Uppdatera |

Därefter väljer du den läkare som har lagt ordinationen. Om du själv är i Sköterskejournal kommer patientens journal att öppna sig i Läkarjournal per automatik eftersom ordinationen är skapad där. Klicka *OK* och ordinationen blir synlig. Klicka på *Utför*.

| Stäng Signe                 | era Ändra Utför                               |             |              |  |
|-----------------------------|-----------------------------------------------|-------------|--------------|--|
| ×                           | Vaccinationsordination 202                    | 1-09-29 EPE |              |  |
| Vaccin:<br>ATC-kod:<br>Mot: | Encepur<br>J07BA01<br>TBE, fästingburen virus | encefalit   |              |  |
|                             | 1 Planerad<br>(september 2021)                |             | 0,50 ml I.M. |  |
|                             | 2 Planerad                                    | 3 månader   | 0,50 ml I.M. |  |
|                             | 2 Diaparad                                    | 0 månader   | 0.50 ml IM   |  |

Registrera vaccination i nästa bild som vanligt.

#### Utföra vaccination på ordination direkt i journalen

Väljer du att direkt gå till journalen och utföra ordinerad vaccination måste du öppna patientens journal i rätt journaltyp, i vårt exempel Läkarjournal eftersom ordinationen är skapad där.

Öppnar du patienten i fel journaltyp kommer inte knappen *Utför* att vara aktiverad. Stäng patientens journal och öppna på nytt i korrekt journaltyp. Markera ordinationen och klicka på *Utför*. Registrera vaccinationen.

## **Risk-ikon**

För att göra användaren uppmärksam på eventuella risker är modulen kopplad till *Ärftlighet/Risk*. Om man hovrar med muspekaren på ikonen visas de risker som sparats. Klickar man på risk-ikonen så öppnas översikten i modulen *Ärftlighet/risk* för mer info om de specifika riskerna.

| vaccination                         |                                             |                            |                    |                                                    |
|-------------------------------------|---------------------------------------------|----------------------------|--------------------|----------------------------------------------------|
| Avbryt Spara                        | Signera Lägg t                              | ill Radera                 |                    |                                                    |
| Vaccination                         |                                             |                            |                    |                                                    |
| Vaccinnamn:<br>Tillverkare:<br>Mot: | Encepur<br>GSK Vaccines O<br>TBE, fästingbu | imbH<br>ren virusencefalit |                    | RI                                                 |
| Volym:                              | · · · ·                                     |                            |                    | Risker:<br>Hepatit B                               |
| 0,50 ml                             | \ <b>~</b>                                  |                            |                    | Hjart- karlsjukdom<br>Klicka för att öpppa modulen |
| Administrationss                    | ätt:                                        | LOT-nummer:                | Sista datum för ar | Währunning.                                        |
| I.M.                                | ~                                           | AEA28AZC                   | ~ 2021-12-31       |                                                    |

# Biverkning

Från vaccinationsmodulens startsida kan du registrera eventuella biverkningar. Markera aktuellt vaccin och välj *Biverkning* i menyraden. Fyll i *Rapporteringsdatum* och skriv fritext i kommentarfältet. Klicka *Ok*.

| Vaccination         | - 14     |                |                                                          | 2<br>     |          |        |             |             |              |   |      |      |      |
|---------------------|----------|----------------|----------------------------------------------------------|-----------|----------|--------|-------------|-------------|--------------|---|------|------|------|
| Stäng Ny Änd        | ra Visa  | Signera Biverk | ning Ny o                                                | rdination | Utför    | Radera | Inställning | gar         |              |   |      |      |      |
| Datum               | Vaccin   |                | Mot sju                                                  | kdom      | #        | 3      | Mängd       | Administra. | . Lokalisati | 1 | Init | Sign | Kom  |
| Ordination          |          |                |                                                          |           |          |        |             |             |              |   |      |      |      |
| <b>1 2019-10-07</b> | Encepu   |                | TBE, fas                                                 | tinaburen | /ir      |        |             |             |              |   | ASA  |      |      |
| <b>E 2019-10-07</b> | Twinrix  | Biverkning     | GLÖM EJ AN                                               | MALAN TI  | LL LÄKE  | MEDELS | VERKET!     | ×           |              |   | ASA  |      |      |
| Avslutad            |          |                |                                                          |           |          |        |             |             |              |   |      |      |      |
| Vaccinationer       |          | Vaccin:        | Influ                                                    | ac Tetra  |          |        |             |             |              |   |      |      |      |
| 2019-10-07          | Övrigt   | LOT-nummer:    | R06X                                                     |           |          |        |             |             |              |   | ASA  |      | Vacc |
| 2019-01-18          | Encepur  | Tillverkare:   | Tillverkare: BGP Products BV/Abbott/Mylan<br>Dos nummer: |           |          |        |             |             |              |   | ASA  |      |      |
| 2018-12-05          | Boostrix | Dos nummer:    |                                                          |           |          |        |             |             |              |   | ASA  |      |      |
| 2018-10-23          | Influvac | -              |                                                          |           |          |        |             |             | Hō lår       |   | ASA  | 1    | -    |
| 2017-11-14          | Vaxigrip | Rapporteringsd | latum:                                                   |           |          |        |             |             | Vā arm       | ♠ | ASA  |      | Give |
| 2017-06-28          | Cervarix | 2019-10-07     | ~                                                        |           |          |        |             | Aktiv       | Vā arm       |   | AJO  |      |      |
| 2017-06-28          | Cervarix |                |                                                          |           |          |        |             |             | Vä arm       |   | ASA  |      |      |
| 2017-06-20          | Infanrix | Kommentar:     | GLÖM EJ A                                                | ANMÄLAN 1 | TILL LÄK | EMEDEL | SVERKET!    |             | Vä arm       |   | ASA  |      |      |
| Ej givna            |          |                |                                                          |           |          |        |             | ^           |              |   |      |      |      |
|                     |          |                |                                                          |           |          |        |             |             |              |   |      |      |      |
|                     |          |                |                                                          |           |          |        |             |             |              |   |      |      |      |
|                     |          |                |                                                          |           |          |        |             |             |              |   |      |      |      |
|                     |          |                |                                                          |           |          |        |             |             |              |   |      |      |      |
|                     |          |                |                                                          | _         |          | -      |             |             |              |   |      |      |      |
|                     |          |                |                                                          | C         | )K       | Avt    | oryt        | Hjälp       |              |   |      |      |      |

Rapportera misstänkta biverkningar, tillbud, negativa händelser, oönskade effekter | Läkemedelsverket (lakemedelsverket.se)

# Influensavaccination

<u>Influensavaccination - Vårdgivare Skåne (skane.se)</u> <u>Rekommendationer om influensavaccination till riskgrupper — Folkhälsomyndigheten</u> (folkhalsomyndigheten.se)

Alla influensavaccinationer som utförs i Region Skåne ska registreras i PMO.

#### Registrera influensavaccination

När du ska öppna en journal finns ett färdigt arbetsflöde för att underlätta din registrering. Arbetsflödet finns i Sköterskejournal och Läkarjournal. Välj Arbetsflöde och klicka OK.

| manyp               |   | Arbetsflod | e              |  |
|---------------------|---|------------|----------------|--|
| PV Sköterskejournal | ~ | 🚢 Influe   | nsavaccin 2023 |  |
|                     |   |            |                |  |
|                     | _ |            |                |  |

Arbetsflödet öppnar följande flikar:

Startsida: VE medicinsk (J) Startsida: VE social (J) Ny diagnos Ny åtgärd Ny vaccination

Om det finns vaccinationsordination på patienten får du upp en kontrollruta. Välj *Ny* för att komma vidare. Välj aktuellt vaccin från vaccinregistret.

| Startsida: Vi  | medi         | cinsk (J) St | tartsida | : VE social (J) | Ny diagn | os Ny åtgärd  | Ny vaccination |  |                       |  |
|----------------|--------------|--------------|----------|-----------------|----------|---------------|----------------|--|-----------------------|--|
| Ty vaccination |              |              |          |                 |          |               |                |  |                       |  |
| Avbryt         | Spara        | Signera      | Välj     | Radera          |          |               |                |  |                       |  |
|                |              |              |          |                 |          |               |                |  |                       |  |
|                | <u>S</u> ök: | Q vaxig      |          |                 | × ATC    | Samm          | a ATC-kod      |  |                       |  |
| News           |              |              |          |                 |          | Mark students |                |  | Tillionaliana         |  |
| INamn          |              |              |          |                 |          | Not sjukdo    | m              |  | Hilverkare            |  |
| Vaxigrip       | Tetra        |              |          |                 |          | Säsongsinfl   | uensa          |  | Sanofi Pasteur Europe |  |

Välj ditt vaccin, ange administrationssätt, lokalisation, dosnummer och korrekt Batch/LOTnummer, markera Kontraindikation för vaccination. Om patienten har svarat "ja" på någon fråga i Hälsodeklarationen ska det föras in i Kommentarrutan. Hälsodeklarationen behöver därefter *inte* sparas.

| vbryt              | Spara          | Signera           | Lägg till             | Radera       |          |                          |
|--------------------|----------------|-------------------|-----------------------|--------------|----------|--------------------------|
| /accina            | tion           |                   |                       |              |          |                          |
| Vaccin<br>Tillverk | namn:<br>:are: | Vaxigri<br>Sanofi | p Tetra<br>Pasteur Eu | rope         |          |                          |
| Datum<br>2023-1    | :<br>10-06     | ∠ Sasoni          | Jamnuensa             |              |          |                          |
| Dos nu<br>-        | mmer:          |                   |                       |              |          |                          |
| Batchr             | nummer:        |                   | Sista                 | datum för a  | nvändnin | ng:                      |
| X3E68              | 2V             |                   | ~ 2024                | -05-31       |          | Ange LOT-nummer manuellt |
| Volym:             |                |                   | Loka                  | lisation:    |          |                          |
| 0,50 m             | ıl             |                   | √ vä ö                | iverarm      |          | ~                        |
| Admin              | istration      | ssätt:            |                       |              |          |                          |
| I.M.               |                |                   | $\sim$                |              |          |                          |
|                    |                |                   | Vaco                  | inationsort: |          |                          |
| Exte               | rn             |                   |                       |              |          |                          |
| Komm               | entar:         |                   |                       |              |          | Kontraindikation         |
| Allerg             | isk mot g      | etingstick        |                       |              | ^        | □ Ja 🖉 Nej               |

#### Vårdkontakt

Välj Vårdkontakt Mottagningsbesök och följande Attribut:

- Attribut Vaccinationsmottagning (ej vid ett ordinarie bokat besök för sjukdom).
- Om patienten är gravid kryssa i Attribut Influensavaccination gravid.
- Om patienten är <65 år och ingår i riskgrupp, kryssa i *Influensavaccination medicinsk riskgrupp*.
- Om patienten är närstående eller hushållskontakt till patient med nedsatt immunförsvar kryssa i *Influensavaccination kostnadsfri närstående*.

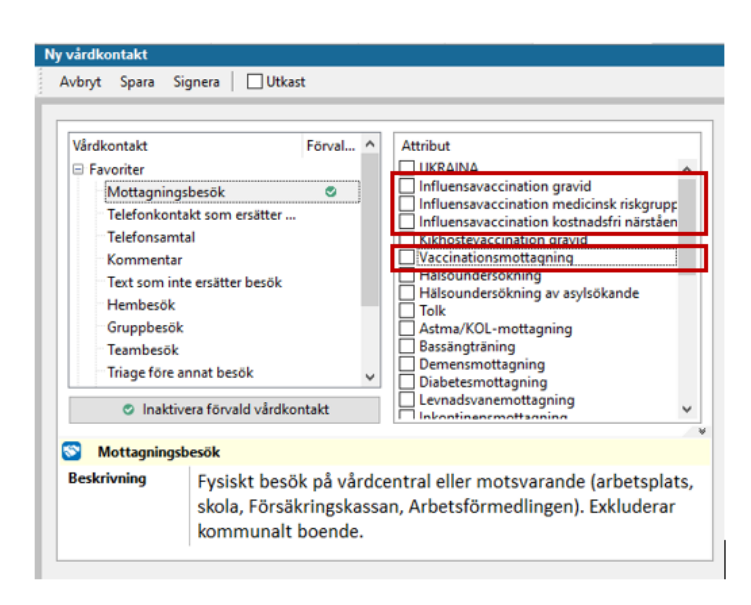

OBS! Om vaccinationen utförs på filial till vårdcentral måte alltid Vårdkontakten registreras före övrig dokumentation.

# Åtgärd

Åtgärd DT030 Vaccination ska registreras, ÅV011 registreras om influensavaccinationen är kostnadsfri för patienten.

| Sök Register                                                                                                    |                                                                    |   | Valda åtgärder:                                                                                           |
|----------------------------------------------------------------------------------------------------|--------------------------------------------------------------------|---|----------------------------------------------------------------------------------------------------|
| Namn         △           Stödsamtal till vuxen         Syrgasbehandling           Systematisk psykologisk behandling, ko         TENS                Test          Tvärprofessionell läkemedelsgenomgån           Undervisning         Uppföljning av rehabiliteringsplan | Kod<br>DU112<br>DG009<br>DU011<br>DA021<br>XV016<br>GB002<br>AW024 | ^ | Lägg till<br>Vaccination influensa kostnads<br>Vaccination<br>Skriv fritt<br>Namn:<br>Vaccination<br>Kodt |
| Vaccinationer                                                                                                    |                                                                    |   | DT030                                                                                                    |
| Vaccination                                                                                                    | DT030                                                              |   |                                                                                                    |
| Vaccination MPR kostnadsfri<br>Vaccination difteri kostnadsfri<br>Vaccination influensa + pneumokock                                                                                                    | ÅV014<br>ÅV018<br>ÅV013                                            |   | Kommentar:                                                                                                |
| Vaccination influensa kostnadsfri<br>Vaccination kikhosta kostnadsfri                                                                                                    | ÅV011<br>ÅV016                                                     |   |                                                                                                    |
| Vaccination pneumokocker kostnads<br>Vaccination polio kostnadsfri                                                                                                    | ÅV012<br>ÅV015                                                     |   | Register:<br>KVÅ-koder                                                                                    |

#### Diagnos

Diagnoskod för influensavaccination är Z251.

Om patienten är <65 år och ingår i riskgrupp ska även en medicinsk diagnos registreras för att identifiera att det är en riskpatient. Gravida från vecka 12 ingår i riskgruppen, men ska inte ha någon sjukdomsdiagnos, enbart vaccinationsdiagnos.

| Diag  | jnos            |       |         |            |          |             |            |        |               |          |      |      |           |
|-------|-----------------|-------|---------|------------|----------|-------------|------------|--------|---------------|----------|------|------|-----------|
| St    | äng             | Ny    | Upprepa | a Ändra    | Visa     | Signera     | Sätt ut    | Radera | Inställningar |          |      |      |           |
| Datur | m               |       | Kod     | Diagnos    |          |             |            |        |               | <b>^</b> | Init | Sign | Kommentar |
| 🗆 Be  | Besöksdiagnoser |       |         |            |          |             |            |        |               |          |      |      |           |
|       | 2023-           | 12-05 | Z251    | Vaccinatio | n avsee  | nde influe  | nsa        |        |               |          | ASA  |      |           |
|       | 2023-           | 12-05 | E119    | Diabetes n | nellitus | typ 2 - uta | n komplika | tioner |               |          | ASA  |      |           |

#### Influensavaccination personal

Alla medarbetare, studenter samt praktikanter i Region Skåne som har patientnära kontakter erbjuds kostnadsfri influensavaccination.

- Vårdkontakt Mottagningsbesök.
- Attribut Vaccinationsmottagning.
- Diagnos Z251 Vaccination avseende influensa.
- Åtgärd för kostnadsfri influensa ÅV011.
- Åtgärd DT030 Vaccination.

#### Delegerad personal vaccinerar

I vaccinationsregistreringen ska det framgå vem som har vaccinerat. Om vaccination utförs av delegerad personal registreras vaccinationen i ansvarig personals namn. I *Kommentarrutan* skrivs fullständigt namn och titel på den som har utfört vaccinationen, exempel:

| y vaccina                       | tion                             |                            |                                       |                            |                            |    |
|---------------------------------|----------------------------------|----------------------------|---------------------------------------|----------------------------|----------------------------|----|
| Avbryt                          | Spara                            | Signera                    | Lägg till                             | Radera                     |                            |    |
| Vaccina                         | tion                             |                            |                                       |                            |                            |    |
| Vaccinr<br>Tillverk<br>Mot:     | namn:<br>are:                    | Comin<br>BioNTe<br>Covid-  | naty Origin<br>ch Manufa<br>19 vaccin | al/Omicron<br>acturing Gmb | BA.4 5<br>bH               | G  |
| Datum:<br>2023-0<br>Dos nu<br>1 | 6-28<br>mmer:                    | ~                          |                                       |                            |                            |    |
| Batchn                          | ummer:                           |                            | Sista                                 | ı datum för a              | användning:                |    |
| GH943                           | 4                                |                            | ~ 2023                                | -07-31                     | Ange LOT-nummer manuel     | lt |
| Volym:                          |                                  |                            | Loka                                  | lisation:                  |                            |    |
| 0,3 ml                          |                                  |                            | √ vä č                                | iverarm                    | $\sim$                     |    |
| Admini                          | istrations                       | ssätt:                     |                                       |                            |                            |    |
| im                              |                                  |                            | $\sim$                                |                            |                            |    |
|                                 |                                  |                            | Vaco                                  | inationsort:               |                            |    |
| Exte                            | m                                |                            |                                       |                            |                            |    |
| Komm                            | entar:                           |                            |                                       |                            | Kontraindikation           |    |
| Vaccir<br>Eriksso<br>sjuksk     | ationen<br>on. Vacci<br>öterska. | är utförd a<br>net är iord | av sjukgym<br>ningsställt             | inast Erik<br>av ansvarig  | ↓ Ja ✓ Nej<br>Dos ej given |    |

# Registrera två vaccinationer samtidigt

Om covid- eller pneumokockvaccination\* ges i samband med influensavaccinationen ska även den registreras.

Klicka på Lägg till i menyraden i din pågående influensaregistrering för att registrera ytterligare en vaccination. Bägge vaccinationerna syns till höger i bild. Signera.

| Ny vaccination                                                    |                                                         |                    |                                                                           |
|-------------------------------------------------------------------|---------------------------------------------------------|--------------------|---------------------------------------------------------------------------|
| Avbryt Spara Signera Lägg                                         | g till Radera                                           |                    |                                                                           |
| Vaccination                                                       |                                                         |                    | ^                                                                         |
| Vaccinnamn: Comirnaty<br>Tillverkare: BioNTech<br>Mot: Covid-19 v | Original/Omicron BA.4 5<br>Manufacturing GmbH<br>vaccin | R                  | <u>V</u> alda vaccinationer:<br>Vaxigrip Tetra<br>Comirnaty Original/Omic |
| 2023-10-06                                                        |                                                         |                    |                                                                           |
| Dos nummer:                                                       |                                                         |                    |                                                                           |
| Batchnummer:                                                      | Sista datum för användning:                             |                    |                                                                           |
| GJ2631 ~                                                          | 2023-10-09 Ange L0                                      | DT-nummer manuellt |                                                                           |
| Volym:                                                            | Lokalisation:                                           |                    |                                                                           |
| 0,3 ml 🗸 🗸                                                        | vä överarm $\sim$                                       |                    |                                                                           |
| Administrationssätt:                                              |                                                         |                    |                                                                           |
| im 🗸                                                              |                                                         |                    |                                                                           |
|                                                                   | Vaccinationsort:                                        |                    |                                                                           |

\* vid samtidig covid- eller pneumokockvaccination ska diagnoser och eventuella attribut läggas till i samma registrering, se avsnitt för respektive vaccination.

13

# Covidvaccination

Vaccination mot covid-19 ska enligt lag (2012:453) sedan 1 januari 2021 rapporteras in till Nationella vaccinationsregistret (NVR).

Alla covidvaccinationer som utförs i Region Skåne ska registreras i PMO. Covidvaccinationer skickas per automatik från PMO till NVR, exporten går fem gånger per dygn.

#### Viktigt avseende covidvaccinationer för att uppfylla gällande lagkrav

1. NVR tar inte emot felaktiga poster Felaktiga Batch/LOT-nummer eller där det saknas dosnummer stoppas. Var noggrann vid din registrering.

2. Covidvaccinationer får aldrig registreras med Vårdkontakt Kommentar Överföringen stoppas till NVR och PASiS. Med anledning av det blir det annorlunda registrering för OBO och SÄBO när kommunsjuksköterska vaccinerar, se separat information i dokumentet.

3. NVR tar inte emot individer med reservnummer

Vid sammanslagning av journal kontrollera att covidvaccinationen finns i den nya journalen med fullständigt personnummer. Här måste en insats göras för att trigga ny överföring till NVR. Gå till Vaccinationsregistreringen och gör ett mellanslag i Kommentarrutan. *Spara*. Posten går iväg till NVR.

#### Covidbevis information

Covidbevis utfärdades endast fram till och med den 30 juni 2023 enligt EU-förordningen. Det innebar att E-hälsomyndigheten upphörde med att utfärda covidbevis från Sverige den 1 juli 2023.

Länkar för information <u>E-hälsomyndigheten slutar att utfärda covidbevis den 1 juli 2023 • E-hälsomyndigheten</u> <u>(ehalsomyndigheten.se)</u> <u>Covidbevis • E-hälsomyndigheten (ehalsomyndigheten.se)</u>

### Registrera covidvaccination

Välj aktuellt vaccin för covid-19. Skriver du "cov" i sökrutan får du fram en aktuell vaccinlista. Dubbelklicka på det vaccin du ska registrera.

| Ny vaccination                                     |                   |                             |
|----------------------------------------------------|-------------------|-----------------------------|
| Avbryt Spara Signera <b>Välj</b> Radera            |                   |                             |
| Sök: C cov X                                       | ATC Samma ATC-kod |                             |
| Namn                                               | Mot sjukdom       | Tillverkare                 |
| Comirnaty                                          | Covid-19          | BioNTech Manufacturing GmbH |
| Comirnaty Original/Omicron BA.1, (15/15 mikrogram) | ) Covid-19 vaccin | BioNTech Manufacturing GmbH |
| Comirnaty Original/Omicron BA.4 5                  | Covid-19 vaccin   | BioNTech Manufacturing GmbH |
| Comirnaty Original/Omicron BA.4-5 (5/5 mikrogram); | / Covid-19 vaccin | BioNTech Manufacturing GmbH |
| Comirnaty, 3 mikrogram/dos konc till inj vätska, d | Covid-19 vaccin   | BioNTech Manufacturing GmbH |

Välj ditt vaccin, ange administrationssätt, lokalisation, dosnummer och korrekt Batch/LOTnummer, markera Kontraindikation.

Kryssar du i *Ange LOT-nummer manuellt* ska du noga kontrollera siffror och bokstäver, siffran 0 förväxlas ofta med stor bokstav "o", liksom siffran 1 med stor bokstav "i". Du får inte använda mellanslag eller gemena bokstäver.

Om patienten har svarat "ja" på någon fråga i Hälsodeklarationen ska det föras in i Kommentarrutan. Hälsodeklarationen behöver därefter *inte* sparas.

| vaccination                              |                            |                                       |                              |            |                  |
|------------------------------------------|----------------------------|---------------------------------------|------------------------------|------------|------------------|
| Avbryt Spara                             | Signera                    | Lägg till                             | Radera                       |            |                  |
| Vaccination                              |                            |                                       |                              |            |                  |
| Vaccinnamn:<br>Tillverkare:<br>Mot:      | Comirr<br>BioNTe<br>Covid- | naty Origin<br>ch Manufa<br>19 vaccin | al/Omicron B<br>cturing Gmbł | A.4 5<br>H | R                |
| Datum:<br>2023-06-28<br>Dos nummer:<br>1 | ~                          |                                       |                              |            |                  |
| Batchnummer                              |                            | Sista                                 | datum för an                 | vändning:  |                  |
| GH9434                                   |                            | ~ 2023                                | -07-31                       | Ange LOT   | -nummer manuellt |
| Volym:                                   |                            | Loka                                  | lisation:                    |            |                  |
| 0,3 ml                                   |                            | √ vä ö                                | verarm                       | ~          |                  |
| Administration                           | ssätt:                     |                                       |                              |            |                  |
| im                                       |                            | $\sim$                                |                              |            |                  |
|                                          |                            | Vacc                                  | inationsort:                 |            |                  |
| Extern                                   |                            |                                       |                              |            |                  |
| Kommentar:                               |                            |                                       |                              | Kontraindi | kation           |
| Allergisk mot<br>hälsodeklarat           | getingstick<br>onen).      | (angivet p                            | å                            |            | ⊠ Nej            |
|                                          |                            |                                       |                              | ✓ Dos ej   | given            |

#### Vårdkontakt

Välj Vårdkontakt Mottagningsbesök och Attribut Vaccinationsmottagning (ej vid ett ordinarie bokat besök).

#### Åtgärd

Åtgärd DT030 Vaccination.

#### Diagnos

Från diagnosregister ICD-10 registreras kod U119 Kontakt för vaccination mot covid-19.

| Diagnos          |              |                                      |          |      |      |        |  |  |  |  |  |  |  |
|------------------|--------------|--------------------------------------|----------|------|------|--------|--|--|--|--|--|--|--|
| Stäng Ny Upprepa | Ändra Visa S | ignera Sättut Radera Inställningar   |          |      |      |        |  |  |  |  |  |  |  |
| Datum            | Kod          | Diagnos                              | <b>^</b> | Init | Sign | Kommer |  |  |  |  |  |  |  |
| Besöksdiagnoser  |              |                                      |          |      |      |        |  |  |  |  |  |  |  |
| 2021-01-29       | U119         | Kontakt för vaccination mot covid-19 |          | ASA  |      |        |  |  |  |  |  |  |  |

Diagnoskod U119 används *inte* om det uppstår en komplikation eller biverkning i samband med vaccinationstillfället. Du ska då i stället diagnoskoda enligt följande:

- U129 Vaccin mot Covid-19 i terapeutiskt bruk som orsak till ogynnsam effekt.
- Symtomdiagnos.

# Pneumokockvaccination

Vaccination mot pneumokocker ingår från 1 december 2022 i ett nationellt vaccinationsprogram för riskgrupper.

<u>Rekommendationer om pneumokockvaccination till riskgrupper — Folkhälsomyndigheten</u> (folkhalsomyndigheten.se)

Alla pneumokockvaccinationer som utförs i Region Skåne ska registreras i PMO. Överföring till Nationella vaccinationsregistret (NVR) sker med automatik och är kodat i systemet enligt urval från Folkhälsomyndigheten.

Mer information om pneumokockvaccination av riskgrupper (vuxna och barn från två års ålder) finns på Vårdgivare i Skåne <u>Pneumokocker - Vårdgivare Skåne (skane.se)</u>

#### Registrera pneumokockvaccination

Gå till modul Vaccination, välj Ny. Välj aktuellt vaccin genom att dubbelklicka på vaccinet.

Observera att det *inte* är tillåtet att använda Övrigt vaccin mot pneumokocker, NVR tar inte emot den posten.

| Ny vaccination                                                       |                                    |                                |                                                         |  |  |  |  |  |  |  |  |  |  |
|----------------------------------------------------------------------|------------------------------------|--------------------------------|---------------------------------------------------------|--|--|--|--|--|--|--|--|--|--|
| <b>Avbryt</b> <u>S</u> para Signera <b>V<u>a</u>lj <u>R</u>adera</b> |                                    |                                |                                                         |  |  |  |  |  |  |  |  |  |  |
| Sök: 🔍 pneumo 🗙                                                      | AT <u>C</u> Samma ATC- <u>k</u> od |                                |                                                         |  |  |  |  |  |  |  |  |  |  |
| Namn                                                                 | Mot sjukdom                        | Tillverkare                    | Beskrivning                                             |  |  |  |  |  |  |  |  |  |  |
| Apexxnar                                                             | Pneumokockinfektion                | Pfizer Europe MA EEIG          |                                                         |  |  |  |  |  |  |  |  |  |  |
| Pneumovax                                                            | Pneumokockinfektion                | Merck Sharp & Dohme BV         |                                                         |  |  |  |  |  |  |  |  |  |  |
| Prevenar 13                                                          | Pneumokockinfektion                | Pfizer Europe MA EEIG          |                                                         |  |  |  |  |  |  |  |  |  |  |
| Synflorix                                                            | Pneumokockinfektion                | GlaxoSmithKline Biologicals SA |                                                         |  |  |  |  |  |  |  |  |  |  |
| Vaxneuvance                                                          | Pneumokockinfektion                | Merck Sharp & Dohme BV         |                                                         |  |  |  |  |  |  |  |  |  |  |
| Övrigt vaccin mot Pneumokocker                                       | Pneumokocker                       |                                | Vaccin mot Pneumokocker där vaccinets namn inte är känt |  |  |  |  |  |  |  |  |  |  |

Kontrollera datum, Batch/LOT-nummer, volym, lokalisation, dosnummer och administrationssätt. Signera.

| lvbryt Spara                        | Signera                 | Lägg till                        | Radera           |               |                |
|-------------------------------------|-------------------------|----------------------------------|------------------|---------------|----------------|
| Vaccination                         |                         |                                  |                  |               |                |
| Vaccinnamn:<br>Tillverkare:<br>Mot: | Pneum<br>Merck<br>Pneum | iovax<br>Sharp & D<br>iokockinfe | ohme BV<br>ktion |               |                |
| Datum:<br>2023-10-10                | ~                       |                                  |                  |               |                |
| Dos nummer:                         |                         |                                  |                  |               |                |
| Batchnummer:                        |                         | Sista                            | datum för ar     | /ändning:     |                |
| X001855                             |                         | ~ 2024                           | -04-30           | Ange LOT-n    | ummer manuellt |
| Volym:                              |                         | Loka                             | lisation:        |               |                |
| 0,50 ml                             |                         | √ hö l                           | år               | $\sim$        |                |
| Administrations                     | sätt:                   |                                  |                  |               |                |
| I.M.                                |                         | ~                                |                  |               |                |
|                                     |                         | Vaco                             | inationsort:     |               |                |
| Extern                              |                         |                                  |                  |               |                |
| Kommentar:                          |                         |                                  |                  | Kontraindikat | ion            |
|                                     |                         |                                  |                  | ^ □ Ja        | 🗹 Nej          |
|                                     |                         |                                  |                  |               |                |

#### Vårdkontakt

Välj Mottagningsbesök och Attribut Vaccinationsmottagning (ej vid ett ordinarie bokat besök).

# Åtgärd

Åtgärd DT030 Vaccination.

Vaccination pneumokocker kostnadsfri ÅV012 om patienten tillhör en medicinsk riskgrupp eller är 65 år och äldre.

### Diagnos

Pneumokockvaccination registreras med diagnoskod Z238 Vaccination avseende andra specificerade enstaka bakteriesjukdomar. Tillhör patienten en medicinsk riskgrupp ska även sjukdomsdiagnosen registreras.

| -  |                                                                                    |         |         |         |         |             |            |        |               |   |   |      |      |           |
|----|------------------------------------------------------------------------------------|---------|---------|---------|---------|-------------|------------|--------|---------------|---|---|------|------|-----------|
| D  | iagnos                                                                             |         |         |         |         |             |            |        |               |   |   |      |      |           |
|    | Stäng                                                                              | Ny      | Upprepa | a Ändra | Visa    | Signera     | Sätt ut    | Radera | Inställningar |   |   |      |      |           |
| Da | tum                                                                                |         |         | Kod     | Diagno  | s           |            |        |               |   | ♠ | Init | Sign | Kommentar |
|    | Besöksdiagnoser                                                                    |         |         |         |         |             |            |        |               |   |   |      |      |           |
|    | 2023                                                                               | 3-10-10 | )       | E849    | Cystisk | fibros, osp | ecificerad |        |               |   |   | ASA  | #    |           |
|    | 2023-10-10 Z238 Vaccination avseende andra specificerade enstaka bakteriesjukdomar |         |         |         |         |             |            |        | ASA           | # |   |      |      |           |
|    |                                                                                    |         |         |         |         |             |            |        |               |   |   |      |      |           |

# Vaccination OBO

Influensavaccination OBO

Hemsjukvårdens personal vaccinerar

Registreras i PMO på ansvarig läkare med Vårdkontakt Kommentar.

- Notering ska göras i vaccinationens Kommentarruta vid registrering.
- Diagnos Z251 Vaccination avseende influensa registreras för synlighet i journalen.

| Avbryt                      | Spara                | Signera                     | Lägg t                          | ill Radera    |         |                         |
|-----------------------------|----------------------|-----------------------------|---------------------------------|---------------|---------|-------------------------|
| Vaccina                     | tion                 |                             |                                 |               |         |                         |
| Vaccine<br>Tillverk<br>Mot: | namn:<br>are:        | Vaxigri<br>Sanofi<br>Sāsong | p Tetra<br>Pasteur<br>jsinfluer | Europe        |         |                         |
| Datum<br>2023-1             | :<br>1-03            | ~                           |                                 |               |         |                         |
| Dos nu                      | mmer:                |                             |                                 |               |         |                         |
| Batchr                      | ummer                |                             | Si                              | sta datum för | användn | ing:                    |
| X3E682                      | 2V                   |                             | ~ 20                            | 024-05-31     |         | Ange LOT-nummer manuell |
| Volym:                      |                      |                             | Lo                              | okalisation:  |         |                         |
| 0,50 m                      | l.                   |                             | ~ v                             | ā överarm     |         | ~                       |
| Admin                       | istration            | sätt:                       |                                 |               |         |                         |
| I.M.                        |                      |                             | $\sim$                          |               |         |                         |
|                             |                      |                             | Va                              | ccinationsort |         |                         |
| Exte                        | m                    |                             |                                 |               |         |                         |
| Komm                        | entar:               |                             |                                 |               |         | Kontraindikation        |
| Vaccin<br>komm              | erad via<br>unsjuksl | hemsjukvi<br>töterska Li    | irden,<br>sa Nilsso             | on.           | ^       | 🗆 Ja 🛛 🗹 Nej            |
|                             |                      |                             |                                 |               |         |                         |

#### Vårdcentralens sjuksköterska vaccinerar

- Vårdkontakt Mottagningsbesök.
- Attribut Vaccinationsmottagning (ej vid ordinarie bokat besök).
- Om patienten är <65 år och ingår i riskgrupp, kryssa i attribut Influensavaccination medicinsk riskgrupp. Medicinsk diagnos ska även registreras för att identifiera en riskpatient.
- Om närstående eller hushållskontakt till patient med nedsatt immunförsvar vaccineras kryssa i attribut Influensavaccination kostnadsfri närstående.
- Diagnos Z251 Vaccination avseende influensa.
- Åtgärd för eventuell kostnadsfri influensa ÅV011.
- Åtgärd DT030 Vaccination.

- Vårdkontakt Hembesök.
- Attribut Ordinärt boende.
- Attribut Vaccinationsmottagning (ej vid ordinarie bokat hembesök).
- Om patienten är <65 år och ingår i riskgrupp, kryssa i attribut Influensavaccination medicinsk riskgrupp. Medicinsk diagnos ska även registreras för att identifiera en riskpatient.
- Om närstående eller hushållskontakt till patient med nedsatt immunförsvar vaccineras kryssa i attribut Influensavaccination kostnadsfri närstående.
- Diagnos Z251 Vaccination avseende influensa.
- Åtgärd för eventuell kostnadsfri influensa ÅV011.
- Åtgärd DT030 Vaccination.

### Influensa- och samtidig covidvaccination OBO

#### Hemsjukvårdens personal vaccinerar

- Vaccinationerna registreras i PMO på ansvarig läkare.
- Vårdkontakt Mottagningsbesök.
- Notering ska göras i vaccinationens Kommentarruta att vaccination är utförd av hemsjukvårdens sjuksköterska.
- Attribut Vaccinationsmottagning.
- Om patienten är <65 år och ingår i riskgrupp, kryssa i attribut Influensavaccination medicinsk riskgrupp. Medicinsk diagnos ska även registreras för att identifiera en riskpatient.
- Om närstående eller hushållskontakt till patient med nedsatt immunförsvar vaccineras kryssa i attribut Influensavaccination kostnadsfri närstående.
- Diagnos Z251 Vaccination avseende influensa.
- Diagnos U119 Kontakt för vaccination mot Covid-19.
- Åtgärd ÅV011 för kostnadsfri vaccination influensa.
- Åtgärd DT030 Vaccination.

#### Vårdcentralens sjuksköterska vaccinerar

- Vårdkontakt Mottagningsbesök.
- Attribut Vaccinationsmottagning (ej vid ordinarie bokat besök).
- Om patienten är <65 år och ingår i riskgrupp, kryssa i attribut Influensavaccination medicinsk riskgrupp. Medicinsk diagnos ska även registreras för att identifiera en riskpatient.
- Diagnos Z251 Vaccination avseende influensa.
- Diagnos U119 Kontakt för vaccination mot Covid-19.
- Åtgärd ÅV011 för kostnadsfri vaccination influensa.
- Om närstående eller hushållskontakt till patient med nedsatt immunförsvar vaccineras kryssa i attribut Influensavaccination kostnadsfri närstående.
- Åtgärd DT030 Vaccination.

- Vårdkontakt Hembesök.
- Attribut Ordinärt boende.
- Attribut Vaccinationsmottagning (ej vid ordinarie bokat hembesök).
- Om patienten är <65 år och ingår i riskgrupp, kryssa i attribut Influensavaccination medicinsk riskgrupp. Medicinsk diagnos ska även registreras för att identifiera en riskpatient.
- Om närstående eller hushållskontakt till patient med nedsatt immunförsvar vaccineras kryssa i attribut Influensavaccination kostnadsfri närstående.
- Diagnos Z251 Vaccination avseende influensa.
- Diagnos U119 Kontakt för vaccination mot Covid-19.
- Åtgärd ÅV011 för kostnadsfri vaccination influensa.
- Åtgärd DT030 Vaccination.

# Influensa- och samtidig pneumokockvaccination OBO

#### Hemsjukvårdens personal vaccinerar

- Vaccinationerna registreras i PMO på ansvarig läkare.
- Vårdkontakt Mottagningsbesök.
- Notering ska göras i vaccinationens Kommentarruta att vaccination är utförd av hemsjukvårdens sjuksköterska.
- Attribut Vaccinationsmottagning.
- Om patienten är <65 år och ingår i riskgrupp, kryssa i attribut Influensavaccination medicinsk riskgrupp. Medicinsk diagnos ska även registreras för att identifiera en riskpatient.
- Diagnos Z251 Vaccination avseende influensa.
- Diagnos Z238 Vaccination avseende andra specificerade enstaka bakteriesjukdomar (pneumokockvaccination).
- Åtgärd för kostnadsfri influensa ÅV011.
- Åtgärd för pneumokocker kostnadsfri ÅV012 om patienten tillhör en medicinsk riskgrupp eller är 65 år och äldre.
- Åtgärd DT030 Vaccination.

#### Vårdcentralens sjuksköterska vaccinerar

- Vårdkontakt Mottagningsbesök.
- Attribut Vaccinationsmottagning (ej vid ordinarie bokat besök).
- Om patienten är <65 år och ingår i riskgrupp, kryssa i attribut Influensavaccination medicinsk riskgrupp. Medicinsk diagnos ska även registreras för att identifiera en riskpatient.
- Diagnos Z251 Vaccination avseende influensa.
- Diagnos Z238 Vaccination avseende andra specificerade enstaka bakteriesjukdomar (pneumokockvaccination).
- Åtgärd för kostnadsfri influensa ÅV011.
- Åtgärd för pneumokocker kostnadsfri ÅV012 om patienten tillhör en medicinsk riskgrupp eller är 65 år och äldre.
- Åtgärd DT030 Vaccination.

- Vårdkontakt Hembesök.
- Attribut Ordinärt boende.
- Attribut Vaccinationsmottagning (ej vid ordinarie bokat hembesök).
- Om patienten är <65 år och ingår i riskgrupp, kryssa i attribut Influensavaccination medicinsk riskgrupp. Medicinsk diagnos ska även registreras för att identifiera en riskpatient.
- Diagnos Z251 Vaccination avseende influensa.
- Diagnos Z238 Vaccination avseende andra specificerade enstaka bakteriesjukdomar (pneumokockvaccination).
- Åtgärd för kostnadsfri influensa ÅV011.
- Åtgärd för pneumokocker kostnadsfri ÅV012 om patienten tillhör en medicinsk riskgrupp eller är 65 år och äldre.
- Åtgärd DT030 Vaccination.

# Vaccination SÄBO

#### Influensavaccination SÄBO

#### Kommunsjuksköterska vaccinerar

Kommunens sjuksköterskor har ansvaret för vaccinering på SÄBO.

- Registreras i PMO på ansvarig läkare med Vårdkontakt Kommentar.
- Notering ska göras i vaccinationens Kommentarruta vid registrering.
- Diagnos Z251 Vaccination avseende influensa registreras för synlighet i journalen.

#### Vårdcentralens sjuksköterska vaccinerar

- Vårdkontakt Mottagningsbesök.
- Attribut Vaccinationsmottagning.
- Om patienten är <65 år och ingår i riskgrupp, kryssa i attribut Influensavaccination medicinsk riskgrupp. Medicinsk diagnos ska även registreras för att identifiera en riskpatient.
- Diagnos Z251 Vaccination avseende influensa.
- Åtgärd för kostnadsfri influensa ÅV011.
- Åtgärd DT030 Vaccination.

- Vårdkontakt Hembesök.
- Attribut Särskilt boende.
- Attribut Vaccinationsmottagning (ej vid ordinarie bokat hembesök).
- Om patienten är <65 år och ingår i riskgrupp, kryssa i attribut Influensavaccination medicinsk riskgrupp. Medicinsk diagnos ska även registreras för att identifiera en riskpatient.
- Diagnos Z251 Vaccination avseende influensa.
- Åtgärd för kostnadsfri influensa ÅV011.
- Åtgärd DT030 Vaccination.

#### Influensa- och samtidig covidvaccination SÄBO

#### Kommunsjuksköterska vaccinerar

- Vaccinationerna registreras i PMO på ansvarig läkare.
- Vårdkontakt Mottagningsbesök.
- Notering ska göras i vaccinationens Kommentarruta att vaccination är utförd av hemsjukvårdens sjuksköterska.
- Attribut Vaccinationsmottagning.
- Om patienten är <65 år och ingår i riskgrupp, kryssa i attribut Influensavaccination medicinsk riskgrupp. Medicinsk diagnos ska även registreras för att identifiera en riskpatient.
- Diagnos Z251 Vaccination avseende influensa.
- Diagnos U119 Kontakt för vaccination mot Covid-19.
- Åtgärd ÅV011 för kostnadsfri vaccination influensa.
- Åtgärd DT030 Vaccination.

#### Vårdcentralens sjuksköterska vaccinerar

- Vårdkontakt Mottagningsbesök.
- Attribut Vaccinationsmottagning.
- Om patienten är <65 år och ingår i riskgrupp, kryssa i attribut Influensavaccination medicinsk riskgrupp. Medicinsk diagnos ska även registreras för att identifiera en riskpatient.
- Diagnos Z251 Vaccination avseende influensa.
- Diagnos U119 Kontakt för vaccination mot Covid-19.
- Åtgärd ÅV011 för kostnadsfri vaccination influensa.
- Åtgärd DT030 Vaccination.

- Vårdkontakt Hembesök.
- Attribut Särskilt boende.
- Attribut Vaccinationsmottagning (ej vid ordinarie bokat hembesök).
- Om patienten är <65 år och ingår i riskgrupp, kryssa i attribut Influensavaccination medicinsk riskgrupp. Medicinsk diagnos ska även registreras för att identifiera en riskpatient.
- Diagnos Z251 Vaccination avseende influensa.
- Diagnos U119 Kontakt för vaccination mot Covid-19.
- Åtgärd ÅV011 för kostnadsfri vaccination influensa.
- Åtgärd DT030 Vaccination.

# Influensa- och samtidig pneumokockvaccination SÄBO

#### Kommunsjuksköterska vaccinerar

- Vaccinationerna registreras i PMO på ansvarig läkare.
- Vårdkontakt Mottagningsbesök.
- Notering ska göras i vaccinationens Kommentarruta att vaccination är utförd av hemsjukvårdens sjuksköterska.
- Attribut Vaccinationsmottagning.
- Om patienten är <65 år och ingår i riskgrupp, kryssa i attribut Influensavaccination medicinsk riskgrupp. Medicinsk diagnos ska även registreras för att identifiera en riskpatient.
- Diagnos Z251 Vaccination avseende influensa.
- Diagnos Z238 Vaccination avseende andra specificerade enstaka bakteriesjukdomar (pneumokockvaccination).
- Åtgärd för pneumokocker kostnadsfri ÅV012 om patienten tillhör en medicinsk riskgrupp eller är 65 år och äldre.
- Åtgärd DT030 Vaccination.

#### Vårdcentralens sjuksköterska vaccinerar

- Vårdkontakt Mottagningsbesök.
- Attribut Vaccinationsmottagning (ej vid ordinarie bokat besök).
- Om patienten är <65 år och ingår i riskgrupp, kryssa i attribut Influensavaccination medicinsk riskgrupp. Medicinsk diagnos ska även registreras för att identifiera en riskpatient.
- Diagnos Z251 Vaccination avseende influensa.
- Diagnos Z238 Vaccination avseende andra specificerade enstaka bakteriesjukdomar (pneumokockvaccination).
- Åtgärd ÅV011 för kostnadsfri vaccination influensa.
- Åtgärd för pneumokocker kostnadsfri ÅV012 om patienten tillhör en medicinsk riskgrupp eller är 65 år och äldre.
- Åtgärd DT030 Vaccination.

- Vårdkontakt Hembesök.
- Attribut Särskilt boende.
- Attribut Vaccinationsmottagning (ej vid ordinarie bokat hembesök).
- Om patienten är <65 år och ingår i riskgrupp, kryssa i attribut Influensavaccination medicinsk riskgrupp. Medicinsk diagnos ska även registreras för att identifiera en riskpatient.
- Diagnos Z251 Vaccination avseende influensa.
- Diagnos Z238 Vaccination avseende andra specificerade enstaka bakteriesjukdomar (pneumokockvaccination).
- Åtgärd ÅV011 för kostnadsfri vaccination influensa.
- Åtgärd för pneumokocker kostnadsfri ÅV012 om patienten tillhör en medicinsk riskgrupp eller är 65 år och äldre.
- Åtgärd DT030 Vaccination.

# **HPV-vaccination**

Vid HPV-vaccination registreras besöket med Vårdkontakt Mottagningsbesök och Attribut Vaccinationsmottagning (ej vid ett ordinarie bokat besök för sjukdom), diagnos Z258 samt Åtgärd DT030 Vaccination.

| agnos                              |                |           |                    |                     |                |    |        |      |      |      |           |
|------------------------------------|----------------|-----------|--------------------|---------------------|----------------|----|--------|------|------|------|-----------|
| Stäng Ny Upprepa Är                | ndra Visa      | Signera   | Sätt ut            | Radera              | Inställningar. |    |        |      |      |      |           |
| um Kod Diagr                       | los            |           |                    |                     |                |    |        | •    | Init | Sign | Kommentar |
| Besöksdiagnoser                    |                |           |                    |                     |                |    |        |      |      | -    |           |
| 2024-04-05 7258 Vacciu             | nation avsee   | nde andra | specificerad       | e enstaka           | virussiukdom   | ar |        | <br> | ΔSΔ  |      |           |
|                                    | actorr avsect  |           | specificeruu       | e enstatu           | massjakaonn    |    |        | <br> |      |      |           |
|                                    |                |           |                    |                     |                |    |        |      |      |      |           |
| / åtgärd                           |                |           |                    |                     |                |    |        |      |      |      |           |
| Avbryt Spara Signera               |                |           |                    |                     |                |    |        |      |      |      |           |
|                                    |                |           |                    |                     |                |    |        |      |      |      |           |
| Sök Register                       |                |           |                    | Valda å <u>t</u> gä | irden:         |    |        |      |      |      |           |
| Name                               | A Ked          | 0         | <u>L</u> ägg till  | Vaccinati           | on             |    |        |      |      |      |           |
| B Privata vårdajvare               | a Kou          |           | Tabat              | 1                   |                |    |        |      |      |      |           |
| REKO                               |                |           | la <u>b</u> ort    |                     |                |    |        |      |      |      |           |
| Recept. utfärdande                 | XV008          |           | Chains faith       |                     |                |    |        |      |      |      |           |
| Riktade hālsosamtal                |                |           | Skri <u>v</u> mitt | Name                |                |    |        |      |      |      |           |
| Råd eller information om våld i r  | ara rel GB015  |           |                    | Vaccinatio          | n              |    | ~      |      |      |      |           |
| SIP, uppföljning                   | AW010          | )         |                    | Tuccinati           |                |    |        |      |      |      |           |
| Samordnad individuell plan (SIP)   | AU124          |           |                    |                     |                |    | $\sim$ |      |      |      |           |
| Samordnad individuell plan (SIP)   | vid ut AU125   |           |                    | Ked                 |                |    |        |      |      |      |           |
| Sjukvård i hemmet                  |                |           |                    | DT020               |                | 1  |        |      |      |      |           |
| Skötsel av perifer venkateter (PV) | K) QD005       | ;         |                    | 01030               |                | ]  |        |      |      |      |           |
| Smärta, bedömning                  | PB009          |           |                    | Komment             | an             |    |        |      |      |      |           |
| Smärtreducerande behandling m      | ned hjäl QB008 |           |                    |                     |                |    | ~      |      |      |      |           |
| Stödsamtal till vuxen              | DU112          |           |                    |                     |                |    |        |      |      |      |           |
| Syrgasbehandling                   | DG009          |           |                    |                     |                |    |        |      |      |      |           |
| Systematisk psykologisk behand     | ling, ko DU011 |           |                    |                     |                |    | ~      |      |      |      |           |
| TENS                               | DA021          |           |                    |                     |                |    |        |      |      |      |           |
| ⊞ Test                             |                |           |                    | Register:           |                |    |        |      |      |      |           |
| Tvärprofessionell läkemedelsgen    | omgån XV016    |           |                    | KVA-KOde            |                |    |        |      |      |      |           |
| Undervisning                       | GB002          |           |                    |                     |                |    |        |      |      |      |           |
| Uppföljning av rehabiliteringspla  | n AW024        | 1         |                    |                     |                |    |        |      |      |      |           |
| U Vaccinationer                    | DTO30          | _         |                    |                     |                |    |        |      |      |      |           |
| Vaccination MDP kectra defe        | D 1030         |           |                    |                     |                |    |        |      |      |      |           |
| Vaccination WPK Kostnadstri        | AV014          |           |                    |                     |                |    |        |      |      |      |           |
| Vaccination influence + pneur      | mokoc ÅV012    |           |                    |                     |                |    |        |      |      |      |           |
| Vaccination influensa kostnar      | Isfri ÅV011    |           |                    |                     |                |    |        |      |      |      |           |
| Vaccination kikhosta kostnad       | fri ÅV016      |           |                    |                     |                |    |        |      |      |      |           |
| Vaccination pneumokocker k         | ostnad ÅV012   |           |                    |                     |                |    |        |      |      |      |           |
| Vaccination polio kostnadsfri      | ÅV015          |           |                    |                     |                |    |        |      |      |      |           |
| Vaccination stelkramp kostna       | dsfri ÅV017    |           |                    |                     |                |    |        |      |      |      |           |

# **Kikhostvaccination**

Vaccination mot kikhosta registreras med Vårdkontakt Mottagningsbesök, Attribut Vaccinationsmottagning (ej vid ett ordinarie bokat besök) och om patienten är gravid kryssa i Attribut Kikhostvaccination gravid.

Diagnoskod Z237.

Åtgärd DT030 Vaccination.

Åtgärd ÅV016 om vaccinationen är kostnadsfri.

| Diagnos           |         |         |      |         |         |        |               |   |      |      |           |  |  |
|-------------------|---------|---------|------|---------|---------|--------|---------------|---|------|------|-----------|--|--|
| Stäng Ny          | Upprepa | a Ändra | Visa | Signera | Sätt ut | Radera | Inställningar |   |      |      |           |  |  |
| Datum             | Kod     | Diagnos |      |         |         |        |               | ♠ | Init | Sign | Kommentar |  |  |
| ⊟ Besöksdiagnoser |         |         |      |         |         |        |               |   |      |      |           |  |  |
| 2023-12-22        |         |         | ASA  |         |         |        |               |   |      |      |           |  |  |